## แก้ไขเข้า Oracle ไม่ได้

### (จาก Edge)

1. เลือกที่ ... ตรงลูกศรสีแดง ตามรูป 1

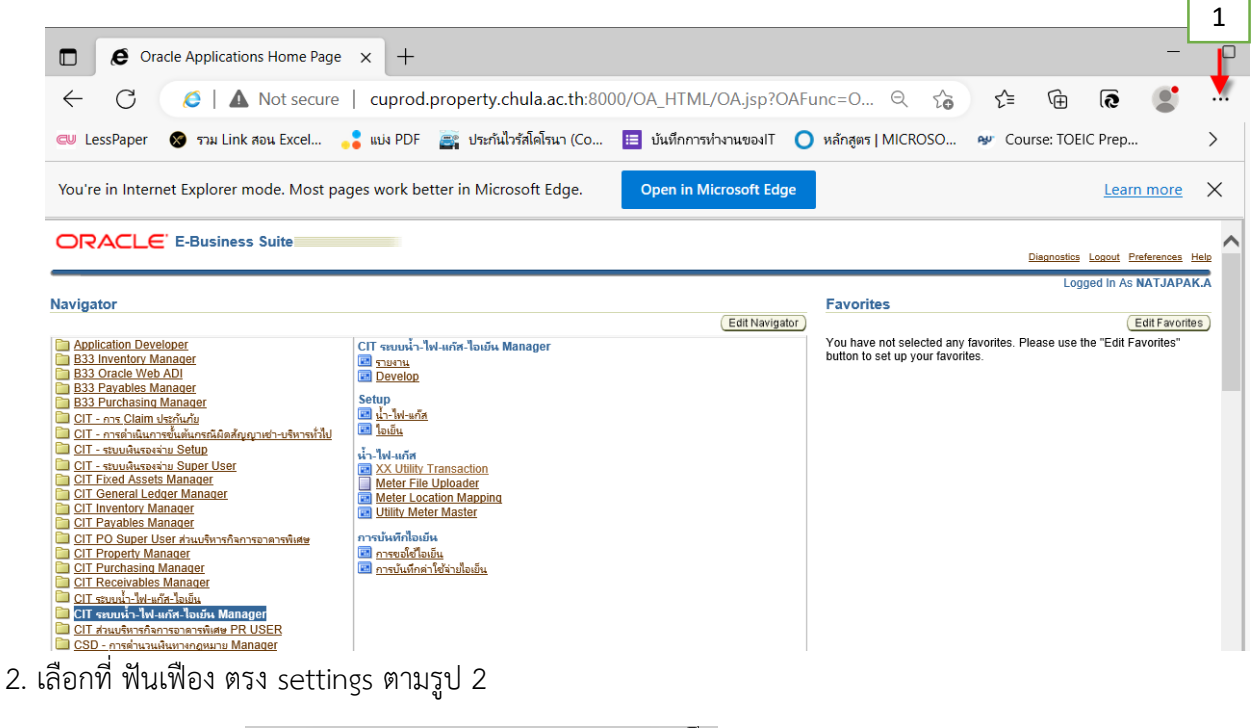

|     |       | _                        |                             |              | _ | 0 |  |
|-----|-------|--------------------------|-----------------------------|--------------|---|---|--|
|     |       | 9                        | New tab                     | Ctrl+T       |   |   |  |
|     | 👷 Cou |                          | New window                  | Ctrl+N       |   | > |  |
|     |       | Ę                        | New InPrivate window        | Ctrl+Shift+N |   |   |  |
|     |       |                          | Zoom —                      | 75% +        | 2 | × |  |
|     |       | £≡                       | Favorites                   | Ctrl+Shift+O |   | ^ |  |
|     |       | Ē                        | Collections                 | Ctrl+Shift+Y |   |   |  |
|     |       | 5                        | History                     | Ctrl+H       |   |   |  |
|     |       | $\underline{\downarrow}$ | Downloads                   | Ctrl+J       |   |   |  |
|     |       | ₿                        | Apps                        |              | > |   |  |
|     |       | ¢                        | Extensions                  |              |   |   |  |
|     |       | ጽ                        | Microsoft Rewards           |              |   |   |  |
|     |       | Ś                        | Performance                 |              |   |   |  |
|     |       | Q                        | Alerts and tips             |              |   |   |  |
|     |       | Ō                        | Print                       | Ctrl+P       |   |   |  |
|     |       | Ø                        | Web capture                 | Ctrl+Shift+S |   |   |  |
|     |       | C                        | Web select                  | Ctrl+Shift+X |   |   |  |
|     |       | Ŕ                        | Share                       |              |   |   |  |
|     |       | තී                       | Find on page                | Ctrl+F       |   |   |  |
|     |       | A»                       | Read aloud                  | Ctrl+Shift+U |   |   |  |
|     |       | 0                        | Exit Internet Explorer mode |              |   |   |  |
|     |       |                          | More tools                  |              | > |   |  |
| 2 _ | -     | £33                      | Settings                    |              |   |   |  |
|     |       | ?                        | Help and feedback           |              | > |   |  |
|     |       |                          | Close Microsoft Edge        |              |   | > |  |

3. เลือกที่แถบ Default browser ตามรูป 3

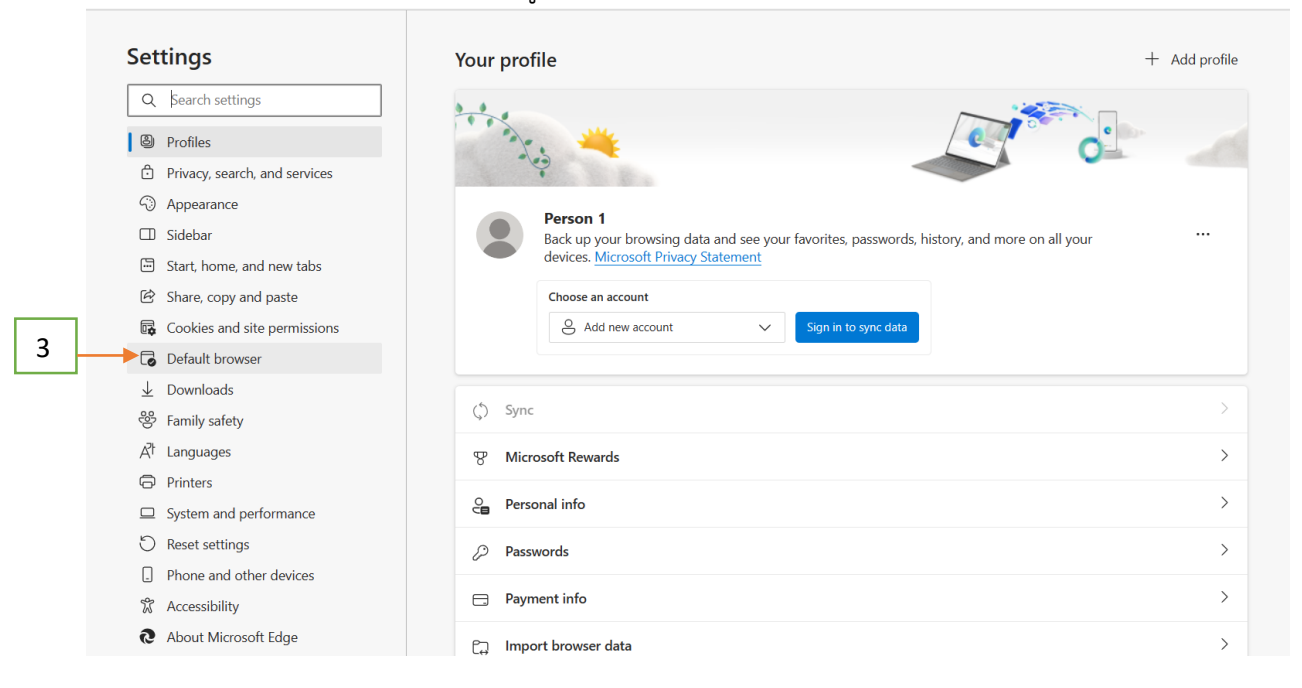

4.มาที่แถบ Allow sites to be reloaded in internet Explorer mode (IE mode) ให้เลือกเป็น Allow ตามรูป 4

#### Internet Explorer compatibility

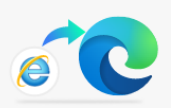

#### Make legacy sites work in Microsoft Edge

Are you facing issues in opening legacy sites? With Internet Explorer mode, you can open legacy sites in Microsoft Edge. Select **Add** under **Internet Explorer mode pages** to add any legacy site to list of sites that will open automatically in Internet Explorer mode.

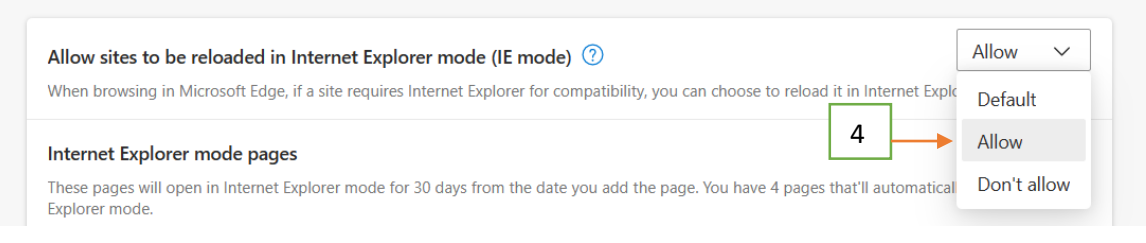

# 5. มาที่แถบ Internet Explorer mode pages แล้วเลือกตรง ปุ่ม Add ตามรูป 5

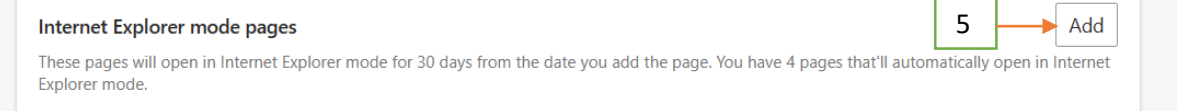

6. ระบุ <u>http://cuprod.property.chula.ac.th:8000</u> แล้วกดปุ่ม Add ตามรูป 6

|   | Add a page                              |  |  |  |  |  |  |
|---|-----------------------------------------|--|--|--|--|--|--|
|   | Enter a URL:                            |  |  |  |  |  |  |
| 6 | http://cuprod.property.chula.ac.th:8000 |  |  |  |  |  |  |
|   | Add Cancel                              |  |  |  |  |  |  |

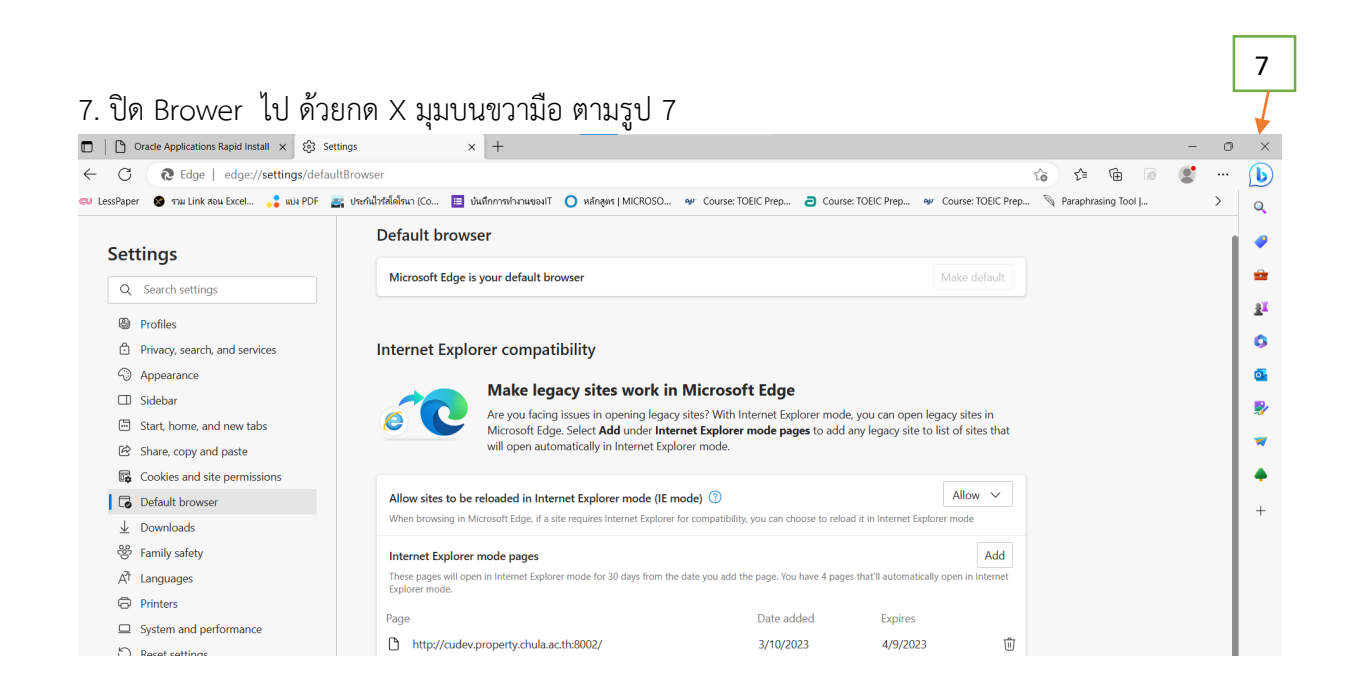

8. เปิด Brower ขึ้นมาใหม่ และเข้าหน้า Oracle เลือกที่เครื่องหมายe ตามรูป 8 และเลื่อนลงมาที่ แถบ Open this page in internet Explorer mode เลือกแถบสีฟ้าไปทางขวามือ ตามรูป 9 และกด ปุ่ม Done จากนั้นเข้าระบบตามปกติ

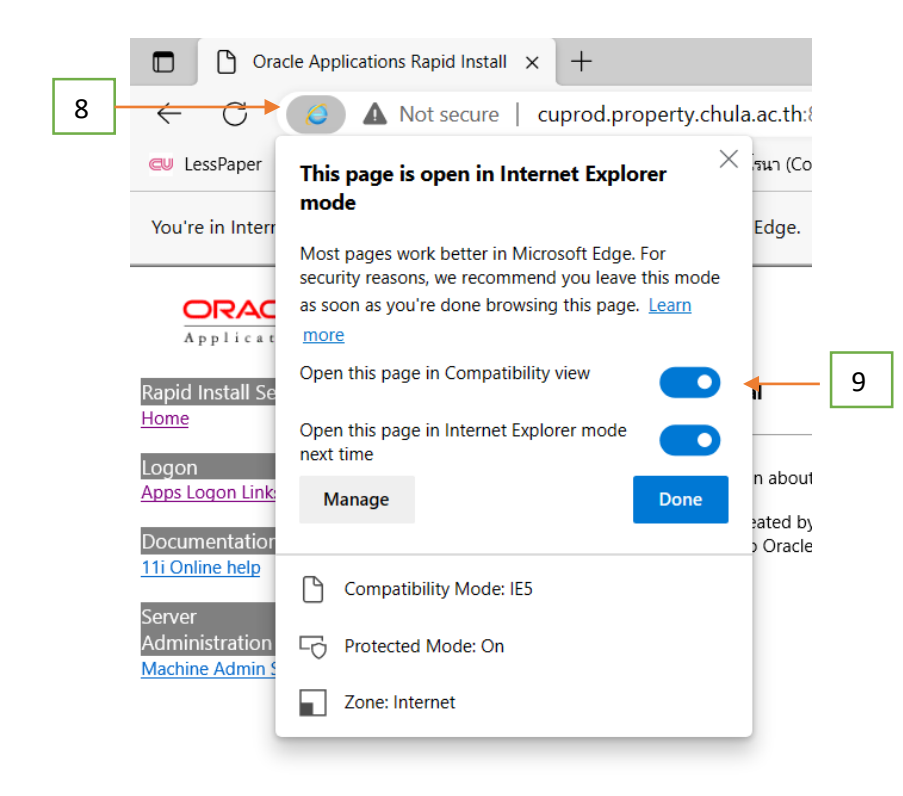